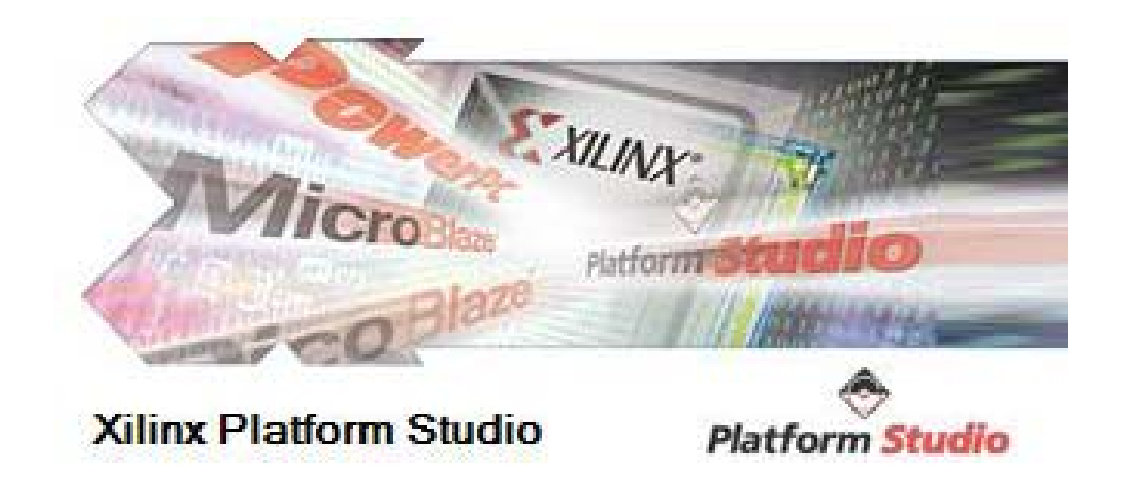

## Xilinx EDK 9.2 Introduction - Tutorial 4

Creating design with use of MicroBlaze Writing simple processing application in C for MicroBlaze

# **Overview of Tutorial 4**

- Create an EDK project.
- Write sample C program that performs 8x8 Matrix multiplication and outputs to serial port.
- Compile the project and load it to the target platform.
- Verify operation with the output on to the serial terminal application.

# **Creation of Xilinx EDK Project**

| - Create new or open existing project   |                 | Create New XPS Project using BSB         | Wizard          |
|-----------------------------------------|-----------------|------------------------------------------|-----------------|
| BSB 💿 Base System Builder wizar         | d (recommended) | New project                              |                 |
| Blank XPS project                       |                 | Project file                             |                 |
|                                         |                 | C:/EDK_tutorial/system.xmp               | <u>B</u> rowse  |
| O Open a recent project                 |                 | Advanced options (optional: E1 for help) |                 |
| Browse for More Projects                | <b>v</b>        | Set Project Peripheral Repositories      |                 |
|                                         |                 |                                          | Bro <u>w</u> se |
| Rowse installed EDK examples (projects) | here            |                                          |                 |

Load Xilinx Platform Studio by clicking on *Xilinx EDK 9.2.* Select *Base System Builder wizard* and press OK. Specify the directory for your project.

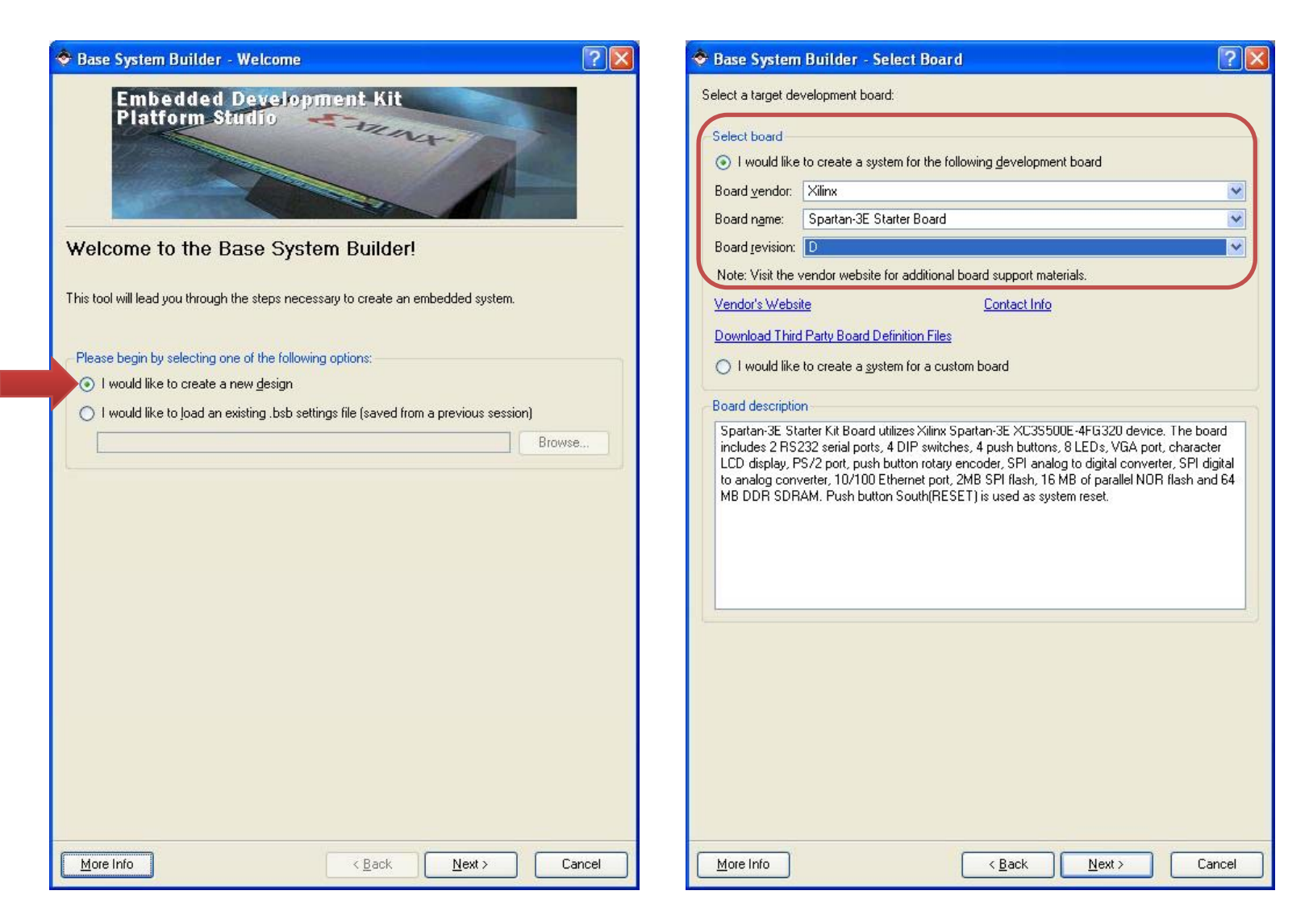

Select I would like to create a new design and press Next>

Select *I would like to create a system for the following development board* Specify Spartan 3E Starter Kit board parameters: *Xilinx* | *Spartan-3E Starter Board* | *D* 

| <u>Architecture:</u>               | <u>D</u> evice:                                      | Pac <u>k</u> age:                              | <u>S</u> peed gr                            | ade:                 | -System wide se         | H <b>aze</b><br>ettings |                           |          |
|------------------------------------|------------------------------------------------------|------------------------------------------------|---------------------------------------------|----------------------|-------------------------|-------------------------|---------------------------|----------|
| spartan3e                          | XC3S500e                                             | FG320                                          | -4                                          | ×                    | Reference clo           | ck frequency:           | Processor-Bus clock frequ | ency:    |
| - Use stepping                     | 2                                                    | 3                                              |                                             |                      | 50.00                   | MHz                     | 50.00 MHz                 |          |
|                                    |                                                      |                                                |                                             |                      |                         |                         |                           |          |
| lect the processor                 | you would like to use in t                           | his design:                                    |                                             |                      | <u>R</u> eset polarity: | Active Hi               | igh 😒                     |          |
|                                    |                                                      |                                                |                                             |                      | Processor conf          | figuration              |                           |          |
|                                    |                                                      |                                                |                                             |                      | Debug I/F               |                         |                           |          |
| Not supporter                      | t but his device                                     |                                                |                                             |                      | ⊙ <u>O</u> n-chip       | H/W debug mo            | odule                     |          |
|                                    |                                                      |                                                |                                             |                      | O ⊻MD wi                | ith S/W debug s         | stub                      |          |
|                                    |                                                      |                                                |                                             |                      |                         | ug                      |                           |          |
| Processor descripti                | 20                                                   |                                                |                                             |                      |                         |                         | Local memory              | ion      |
| The MicroBlaze(T                   | M) 32-bit soft processor i                           | s a RISC-based eng                             | jine with a 32 registe                      | r by 32 bit          |                         | MicroBlaze              | (Use BRAM)                |          |
| LUT RAM-based I supports both on-o | Register File, with separa<br>chip BlockRAM and/or e | ite instructions for da<br>xternal memory. All | ata and memory acc<br>peripherals are imple | ess. It<br>mented on |                         |                         | 8 KB                      | <u>×</u> |
| the FPGA fabric.                   |                                                      |                                                |                                             |                      | Color and C             | E.                      |                           |          |
|                                    |                                                      |                                                |                                             |                      | Enable                  |                         |                           |          |
|                                    |                                                      |                                                |                                             |                      |                         |                         |                           |          |
|                                    |                                                      |                                                |                                             |                      | Enable flo              | ating point unit (      | <u>F</u> PO)              |          |
|                                    |                                                      |                                                |                                             |                      |                         |                         |                           |          |
|                                    |                                                      |                                                |                                             |                      |                         |                         |                           |          |
|                                    |                                                      |                                                |                                             |                      |                         |                         |                           |          |
|                                    |                                                      |                                                |                                             |                      |                         |                         |                           |          |

Since the platform has does not have PowerPC only option is MicroBlaze, therefore no modification is needed. Press *Next>* 

System clock is **50 MHz**, and the rest of the parameters have to be left as is. Press **Next>** 

| 🗢 Base System Builder - Configure 10 Interfaces (1 of 3)                                                                                                    | 🗢 Base System Builder - Configure 10 Interfaces (2 of 3)                                                                                                    |
|----------------------------------------------------------------------------------------------------|----------------------------------------------------------------------------------------------------|
| The following external memory and IO devices were found on your board:<br>Xilinx Spartan-3E Starter Board Revision D<br>Please select the IO devices which you would like to use:<br>ID devices | The following external memory and IO devices were found on your board:<br>Xilinx Spartan-3E Starter Board Revision D<br>Please select the IO devices which you would like to use:<br>IO devices |
| RS232_DTE     Data Sheet                                                                                                    | DIP_Switches_4Bit                                                                                                    |
|                                                                                                    | Buttons_4Bit                                                                                                    |
| Peripheral: XPS UARTLITE                                                                                                    | Data Sheet                                                                                                    |
| Baudrate (bits<br>per seconds): 9600<br>Data bits: 8<br>Parity: NONE                                                                                                    | SPI_FLASH                                                                                                    |
| LEDs_88it                                                                                                    | DDR_SDRAM                                                                                                    |
|                                                                                                    |                                                                                                    |

At this step interfaces are selected. For this project only **RS232\_DCE** serial port is used. All of the other IO devices should be deselected. Press **Next>** 

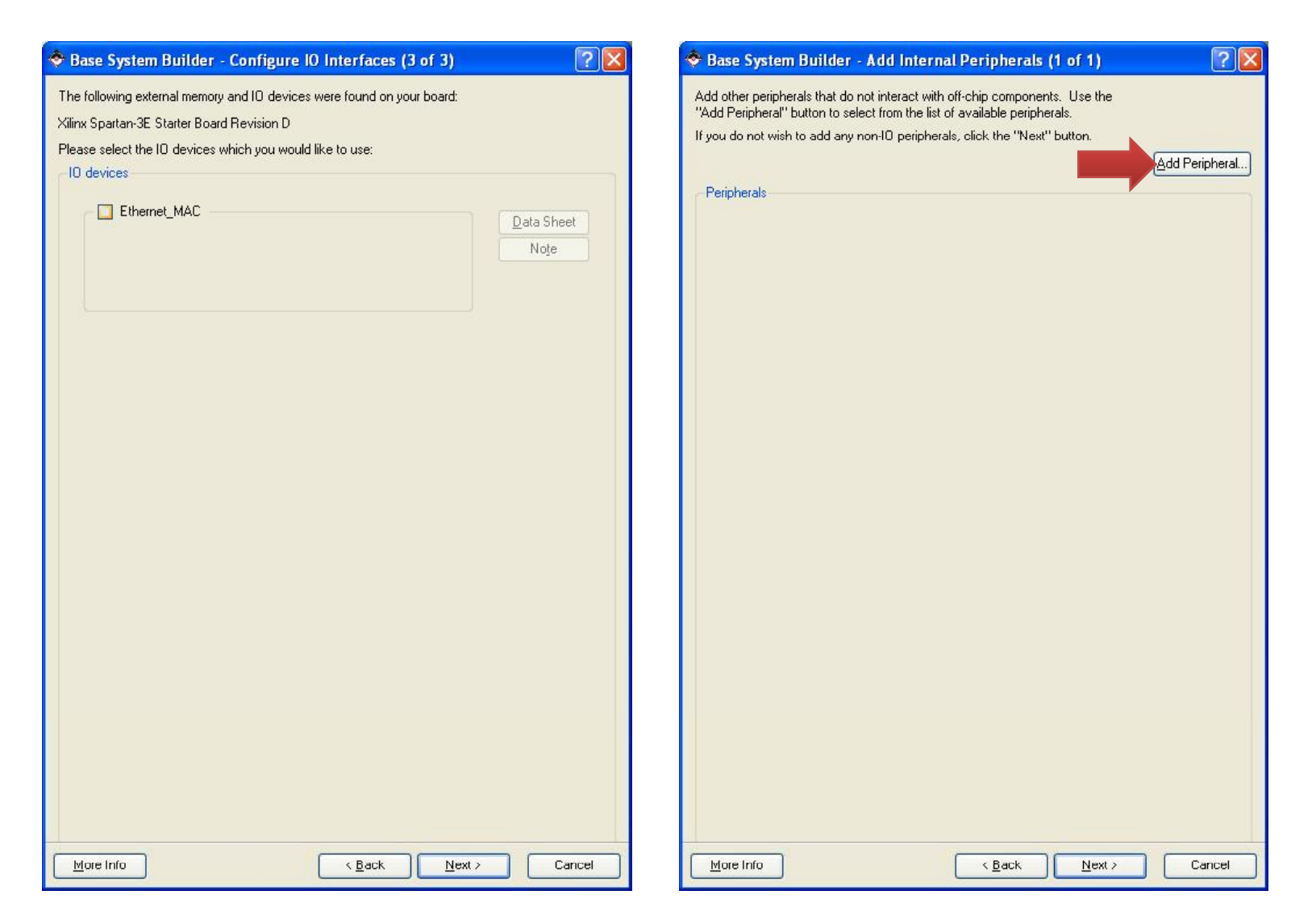

Deselect *Ethernet\_MAC* and press *Next>* .

For this project we will also insert a timer internal peripheral. Timer will be used to count execution clock cycles. Press *Add Peripheral* to bring up the *Add Peripheral* window.

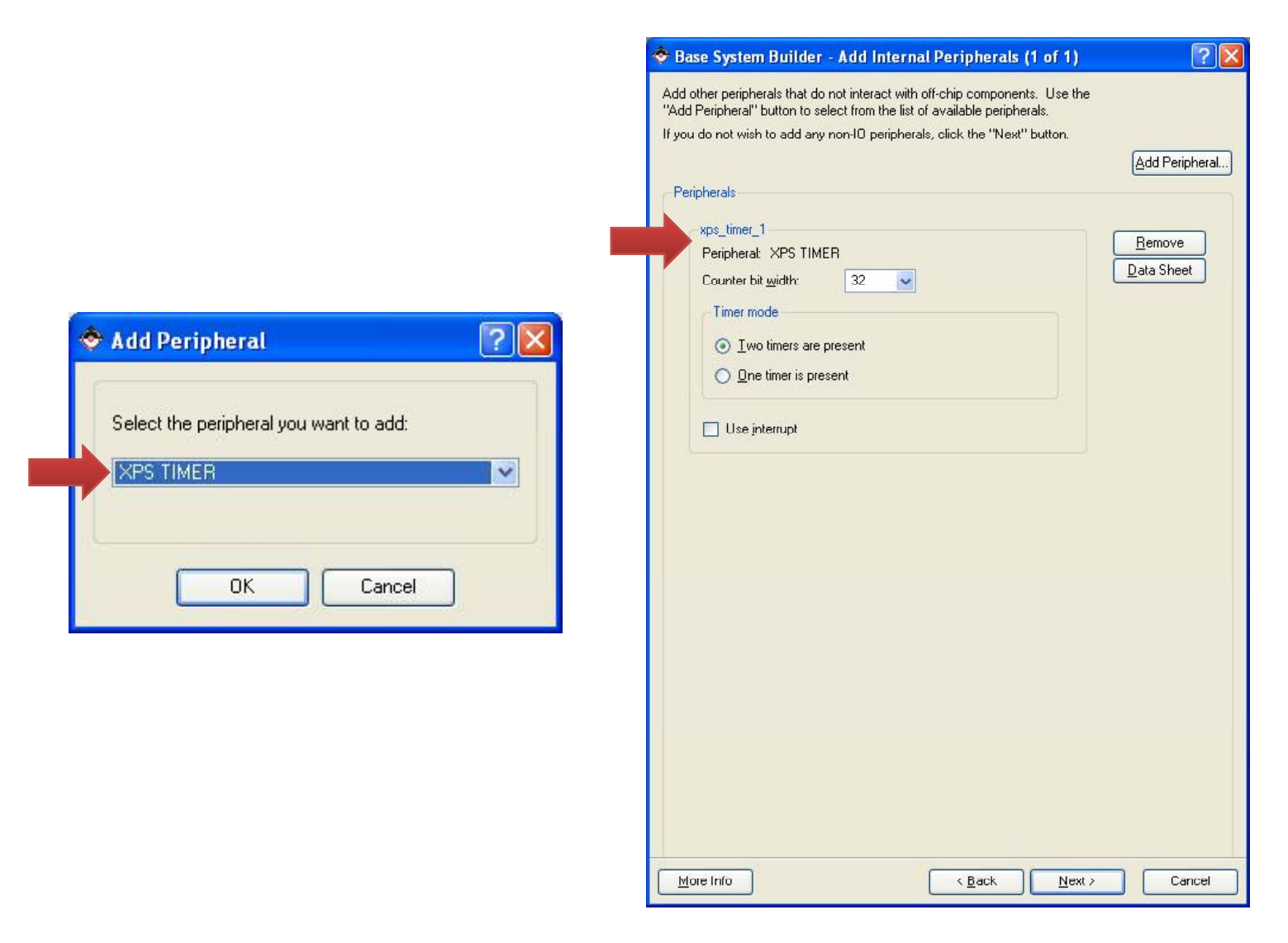

Select XPS TIMER from the drop down menu and press OK.

A **xps\_timer\_1** peripheral will appear in the window. In this case leave the default parameters.

Press Next>

| Base System Builder - Software Setup                                                                                                    | 🕐 🔀 🔷 Base System                                                                           | m Builder - Configure Memory Test Applicat                                                                                                    | tion 🤶 🔀                                           |
|----------------------------------------------------------------------------------------------------|---------------------------------------------------------------------------------------------|----------------------------------------------------------------------------------------------------|----------------------------------------------------|
| Devices to use as standard input, standard output, and boot memory         STDIN:       RS232_DCE         STDQUT:       RS232_DCE         Boot Memory:       Imb_cntlr                                                                                                    | The simple Mem<br>to your memory of<br>MemoryTest<br>Select the me<br>Instruction:<br>Data: | ory Test application will illustrate system aliveness and pe<br>devices.<br>mory devices which will be used to hold the following pro<br>imb_cnttr<br>dImb_cnttr | erform a basic read/write test<br>gram sections:   |
| <ul> <li>Sample application selection</li> <li>Select the sample C application that you would like to have generated. Each application that you would like to have generated. Each application that y</li></ul> | stion will<br>your system                                                                   | aced the Instruction or Data section of this program in an<br>er, bootloader, or ACE file to initialize memory before you                                        | external memory, you must<br>can run this program. |
| More Info                                                                                                    | Cancel More Info                                                                            | Kack N                                                                                                    | ext > Cancel                                       |

In sample application selection select ONLY *Memory test.* This will create a sample C program with all the appropriate header files and components. This sample program can be modified or removed later. Press *Next>* for both of the screens.

#### 🧇 Base System Builder - System Created

**?** X **?** × 🕏 Base System Builder - Finish Below is a summary of the system you have created. Please review the information below. If it is correct, hit <Generate> to enter the information into the XPS data base and generate the system files. Otherwise return to the previous page to make corrections. Processor: microblaze 0 System clock frequency: 50.00 MHz On Chip Memory: 8 KB The Base System Builder has successfully generated your embedded system! Click the Finish button to return to XPS to compile your The address maps below have been automatically assigned. You can modify them using the hardware system and software editing features of XPS. application. PLB Bus : PLB\_V46 Inst. name: mb\_plb Attached Components: Core Name Instance Name **Base Addr** High Addr RS232 DCE 0x84000000 0x8400FFFF xps\_uartlite 0x83C0FFFF 0x83C00000 xps\_timer xps\_timer\_1 debug module 0x84400000 0x8440FFFF mdm LMB Bus : LMB\_V10 Inst. name: ilmb Attached Components: C:\EDK\_tutorial\system.mhs C:\EDK\_tutorial\data\system.ucf Core Name **Instance** Name **Base Addr** High Addr C:\EDK\_tutorial\etc\fast\_runtime.opt 0x00000000 Imb\_bram\_if\_cntlr 0x00001FFF ilmb cntlr C:\EDK\_tutorial\etc\download.cmd C:\EDK\_tutorial\system.mss LMB Bus : LMB V10 Inst. name: dlmb Attached Components: C:\EDK\_tutorial\TestApp\_Memory\src\TestApp\_Memory.c Core Name Instance Name **Base Addr High Addr** C:\EDK\_tutorial\TestApp\_Memory\src\TestApp\_Memory\_LinkScr.ld Imb\_bram\_if\_cntlr dimb cntir 0x00000000 0x00001FFF C:\EDK\_tutorial\system.xmp Save settings file: C:\EDK\_tutorial\system.bsb The settings file contains all the user's selections and inputs in the wizard session. It can be loaded in a future wizard session. More Info < Back Generate Cancel More Info < Back <u>F</u>inish Cancel

These windows show the base addresses of the actual peripheral devices. Based on these addresses these peripherals are accessed from the application. Press *Generate* to generate the necessary files. In the next window all generated files are listed. Press *Finish*.

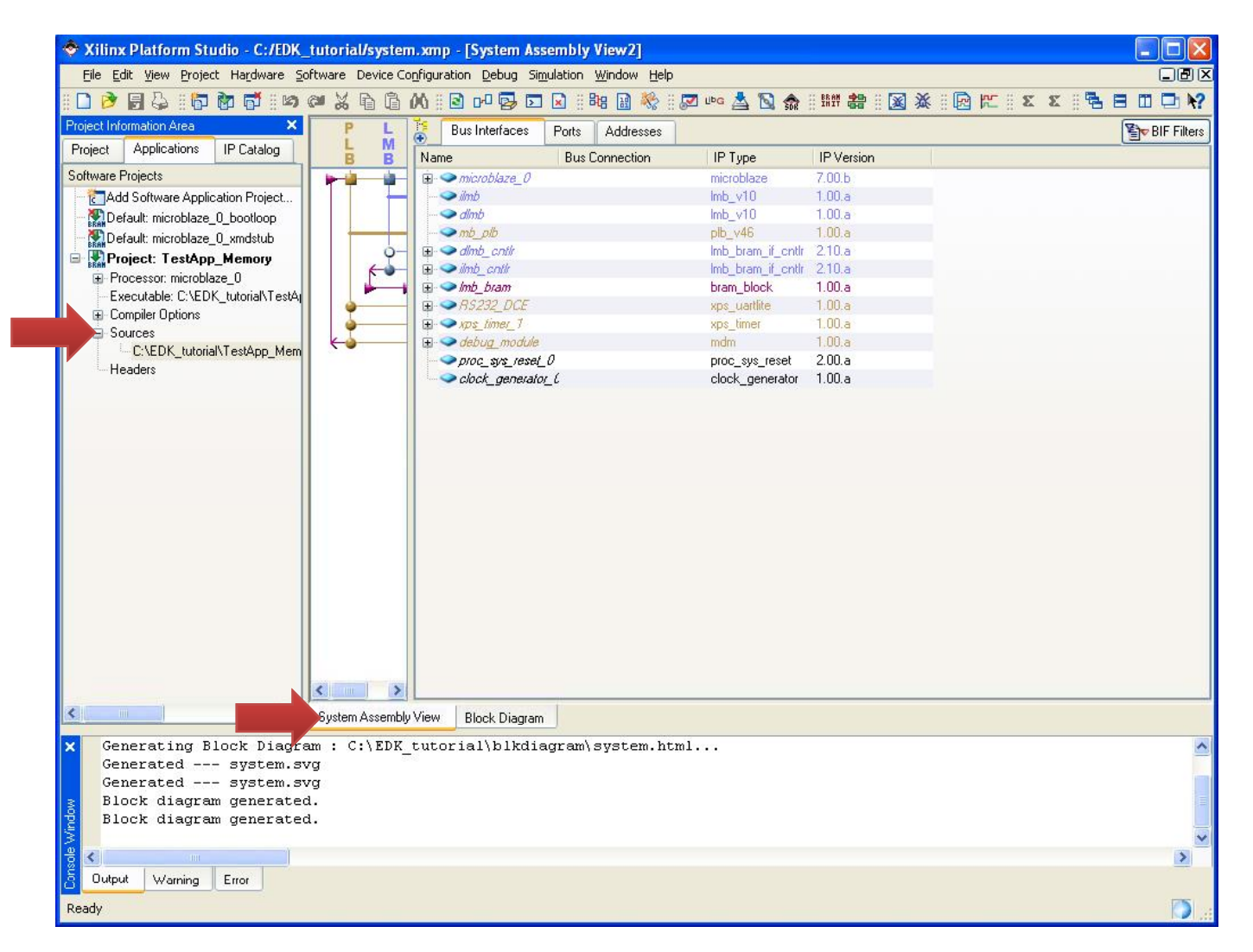

Upon completion of the wizard you will be presented with the Xilinx Platform Studio and generated project name **TestApp\_Memory**. All the selected peripherals are displayed in the **System Assembly View** window. Initial generated C file is shown in **Sources**.

| Xilinx Platform Studio - C:/EDK_                                                                                             | tutorial/system.xmp - [TestApp_Memory.c]                                                                                                    |               |
|----------------------------------------------------------------------------------------------------|----------------------------------------------------------------------------------------------------|---------------|
| File Edit View Project Hardware So                                                                                           | ftware Device Configuration Debug Simulation Window Help                                                                                                    |               |
| I 🗅 🖻 🖥 🗳 I 🛱 🕅 🖬 I 🍽 I                                                                                                    | 🛤 🖌 🖬 🕼 🗶 📧 🗶 💷 🗠 🖉 🗠 🗠 🌄 🗠 🛓 🖬 🏀 🗊 🗠 🖉 👘                                                                                                    |               |
|                                                                                                    | ) 20 1 2 2 2 2 2 2 2 2 2 2 2 2 2 2 2 2 2                                                                                                    |               |
| Project Information Area         X           Project         Applications         IP Catalog           Software Projects     | <pre>25 * IP driver functions. These drivers will be generated in your<br/>26 * XPS project when you run the "Generate Libraries" menu item<br/>27 * in XPS.<br/>28 *<br/>29 * Your XPS project directory is at:<br/>30 * C:\EDK_tutorial\<br/>31 */<br/>32</pre> | ~             |
| Processor: microblaze_0     Executable: C:\EDK_tutorial\TestA     Compiler Options     C:\EDK_tutc     Ad     Headers     Ad | <pre>33 34 // Located in: microblaze_0/include/xparameters.h 35 #include "xparameters.h" 36 dExisting Files ude "stdio.h" 40 41 //==================================</pre>                                                                                        |               |
|                                                                                                    | <pre>43 int main (void) { 44 45 45 46 /* 47 * Enable and initialize cache 48 */ 49 #if XPAR_MICROBLAZE_O_USE_ICACHE 50 microblaze_init_icache_range(0, XPAR_MICROBLAZE_O_CACHE_BYTE_SIZE); 51 microblaze_enable_icache(); 52 #endif 53 </pre>                     | ×             |
| < · · · · · · · · · · · · · · · · · · ·                                                                                      | System Assembly View Block Diagram TestApp_Memory.c                                                                                                    |               |
| Cenerating Block Diagra<br>Generated system.sv<br>Generated system.sv<br>Block diagram generated<br>Block diagram generated  | m : C:\EDK_tutorial\blkdiagram\system.html<br>g<br>g                                                                                                    | ~             |
| 8 Uutput Warning Error                                                                                                    |                                                                                                    |               |
| Ready                                                                                                    | CAPS NUM SCRL Ln 1                                                                                                    | Col 1   C 🕥 📑 |

At this point sample file can be edited to implement your functionality. However, we will simply insert provided C file. Please make sure *matrix\_multiplier.c* is downloaded to your project directory. Then right click on *Sources* and select *Add New File...* and select *matrix\_multiplier.c* 

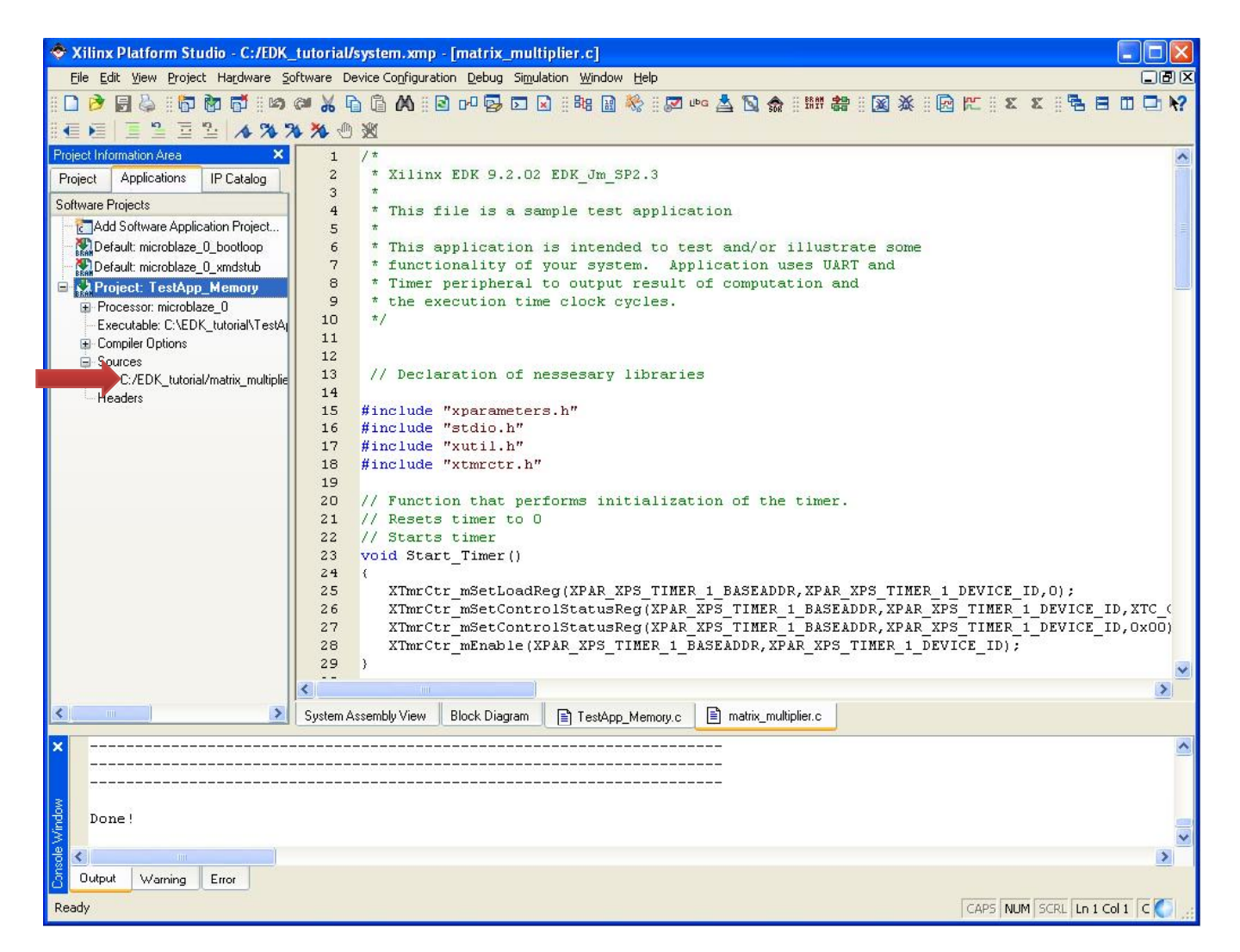

After you added the matrix\_multiplier.c your screen should look like the figure above. This simple program is listed and explained in the next couple of slides.

```
// Declaration of nessesary libraries
#include "xparameters.h"
#include "stdio.h"
#include "xutil.h"
#include "xtmrctr.h"
// Function that performs initialization of the timer.
// Resets timer to 0
// Starts timer
void Start_Timer()
              XTmrCtr_mSetLoadReg(XPAR_XPS_TIMER_1_BASEADDR,XPAR_XPS_TIMER_1_DEVICE_ID,0);
              XTmrCtr mSetControlStatusReg(XPAR XPS TIMER 1 BASEADDR,XPAR XPS TIMER 1 DEVICE ID,XTC CSR LOAD MASK);
              XTmrCtr mSetControlStatusReg(XPAR XPS TIMER 1 BASEADDR,XPAR XPS TIMER 1 DEVICE ID,0x00);
              XTmrCtr_mEnable(XPAR_XPS_TIMER_1_BASEADDR,XPAR_XPS_TIMER_1_DEVICE_ID);
// This function stops timer and returns final value of the timer.
int Stop_Timer()
              XTmrCtr_mDisable(XPAR_XPS_TIMER_1_BASEADDR,XPAR_XPS_TIMER_1_DEVICE_ID);
```

return XTimerCtr\_mReadReg(XPAR\_XPS\_TIMER\_1\_BASEADDR,XPAR\_XPS\_TIMER\_1\_DEVICE\_ID, XTC\_TCR\_OFFSET);

return XTimerCtr\_mReadReg(XPAR\_XPS\_TIMER\_1\_BASEADDR,XPAR\_XPS\_TIMER\_1\_DEVICE\_ID, XTC\_TCR\_OFFSET);

}

{

}

int Get\_Timer()

```
14
```

int main (void)

### {

### // Initialization of the nessesary variables

int i,j,k,start\_timer\_value,end\_timer\_value;

| // Initialization of source A and B 8x8 matricie | es and resultunt C matrix |
|--------------------------------------------------|---------------------------|
| int a[8][8]={                                    | {1,2,3,4,5,6,7,8},        |
|                                                  | {1,2,3,4,5,6,7,8},        |
|                                                  | {1,2,3,4,5,6,7,8},        |
|                                                  | {1,2,3,4,5,6,7,8},        |
|                                                  | {1,2,3,4,5,6,7,8},        |
|                                                  | {1,2,3,4,5,6,7,8},        |
|                                                  | {1,2,3,4,5,6,7,8},        |
|                                                  | {1,2,3,4,5,6,7,8}};       |
| int b[8][8]={                                    | {1,2,3,4,5,6,7,8},        |
|                                                  | {1,2,3,4,5,6,7,8},        |
|                                                  | {1,2,3,4,5,6,7,8},        |
|                                                  | {1,2,3,4,5,6,7,8},        |
|                                                  | {1,2,3,4,5,6,7,8},        |
|                                                  | {1,2,3,4,5,6,7,8},        |
|                                                  | {1,2,3,4,5,6,7,8},        |
|                                                  | {1,2,3,4,5,6,7,8}};       |
| int c[8][8]={                                    | {0,0,0,0,0,0,0,0,0},      |
|                                                  | {0,0,0,0,0,0,0,0,0},      |
|                                                  | {0,0,0,0,0,0,0,0,0},      |
|                                                  | {0,0,0,0,0,0,0,0,0},      |
|                                                  | {0,0,0,0,0,0,0,0},        |
|                                                  | {0,0,0,0,0,0,0,0},        |
|                                                  | {0,0,0,0,0,0,0,0},        |
|                                                  | {0,0,0,0,0,0,0,0}};       |

```
// Output to the terminal beginning of processing
xil_printf("-- Entering main() --\r\n");
```

```
Start_Timer();
```

```
start_timer_value=Get_Timer(); // record starting time
```

```
return 0;
```

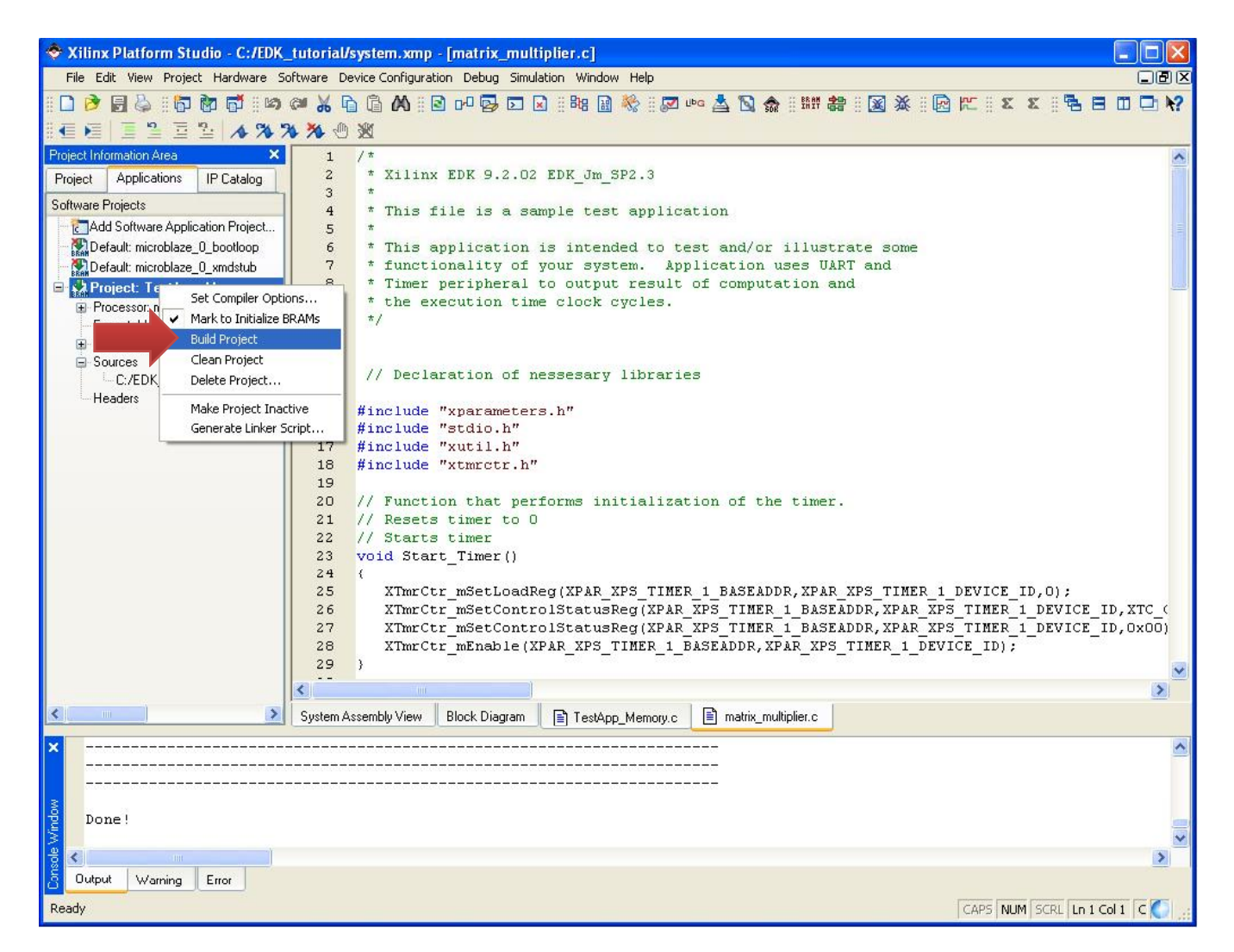

To compile the project, right click on the **Project** and select **Build Project**. Also, make sure that the **Mark to Initialize BRAMs** is selected. After successful compilation bitstream is ready to be loaded on to the platform. To test the operation of the matrix multiplier we have to open Serial terminal such as Hyper Terminal/Terraterm/Realterm/Minicom to be able to see the output of the platform. Settings should be 9600 Baud, 1 Stop bit, No parity, No hardware handshaking , as was set up on the Slide #5.

In this tutorial we use Minicom which has initial settings mentioned above. To run it open *Terminal* window and type *minicom* and press *Enter*. This will bring up the Minicom application.

To load the bitstream on the platform click on *Download Bitstream* icon First generation of the bitstream will take a **WHILE!** 

On the successful load terminal will output all of the application print statements which show: starting timer value, final timer value, and the result of the matrix multiplication operation.

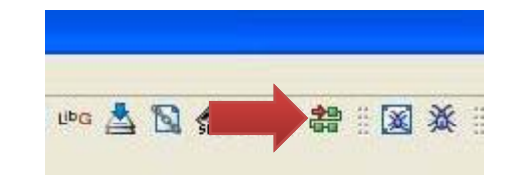

| Entering main()                                                                         |                                                       |                                                |                                                              |                                                                     |                                                                    |                                                             |  |
|-----------------------------------------------------------------------------------------|-------------------------------------------------------|------------------------------------------------|--------------------------------------------------------------|---------------------------------------------------------------------|--------------------------------------------------------------------|-------------------------------------------------------------|--|
| Start                                                                                   | Time                                                  | er Va                                          | alue                                                         | => 19                                                               |                                                                    |                                                             |  |
| End T:<br>36 72<br>36 72<br>36 72<br>36 72<br>36 72<br>36 72<br>36 72<br>36 72<br>36 72 | imer<br>108<br>108<br>108<br>108<br>108<br>108<br>108 | Valu<br>144<br>144<br>144<br>144<br>144<br>144 | Je=><br>180<br>180<br>180<br>180<br>180<br>180<br>180<br>180 | 8176<br>216<br>216<br>216<br>216<br>216<br>216<br>216<br>216<br>216 | 252<br>252<br>252<br>252<br>252<br>252<br>252<br>252<br>252<br>252 | 288<br>288<br>288<br>288<br>288<br>288<br>288<br>288<br>288 |  |

## Conclusion

This completes tutorial 4 which included:

- Creation of a new EDK project.
- Initialization of the required peripherals.
- Setup of a test program for testing:
  - Matrix multiplication
  - Timing of computation
  - Output to the serial port
- Compilation and upload of the bitstream on to the target platform
- Verification of operation with *minicom* terminal